#### 蔵書検索(団体貸出専用)の利用について

ログインが必要な蔵書検索(団体貸出専用)についてご説明します。

(1) 熊本県立図書館トップページより、学校支援のページをクリックしてください。

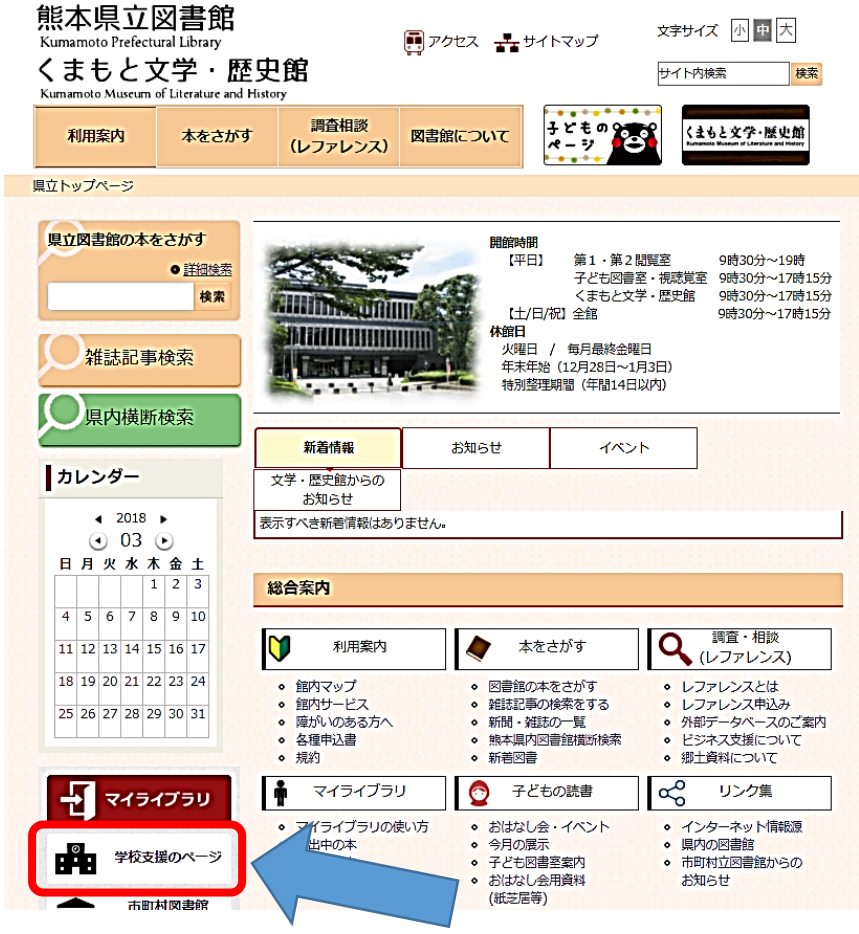

(2) ①蔵書検索 をクリックすると、②蔵書検索(団体貸出専用)ボタンが表示されます。ボタンをクリックしてください。

| 熊本県立図書的<br>Kumamoto Prefectural Librar<br>くまもと文学・<br>Kumamoto Museum of Literatur | 捾<br>y<br>歷史館<br>e and History                | 📑 Potz 🛃                                                                     | サイトマップ                 | 文字サイズ 小 中 大<br>サイト内検索 検索                               |  |  |
|-----------------------------------------------------------------------------------|-----------------------------------------------|------------------------------------------------------------------------------|------------------------|--------------------------------------------------------|--|--|
| 利用案内 本を                                                                           | さがす 調査相談 (レファレンス)                             | 図書館について                                                                      | 子どもの。<br>ページ           | くまもと文学・歴史館<br>Romanda Manage of Lineachers and Pintery |  |  |
| <u>県立トップページ</u> > 学校支援の                                                           | パージ                                           |                                                                              |                        |                                                        |  |  |
| 学校支援のページ                                                                          | 学校支援0                                         | Dページ                                                                         |                        |                                                        |  |  |
| 学校への本の貸出について<br>(配本・子ども文庫)                                                        | <ul> <li>学校への本の貸</li> <li>(記本・子どち)</li> </ul> | 出について<br>文庫)                                                                 | > 調べ学習資<br>(相互賃借       | 料の貸出について<br>計)                                         |  |  |
| ■ペ学習資料の貸出について<br>て(相互貸借)                                                          | 学校向けに提供する子<br>てご案内します。                        | ども文庫のご利用方法に                                                                  | つい相互賃借のご利              | 川用方法についてご案内します。                                        |  |  |
| → 子ども図書室の活用につい<br>→ て                                                             | ► 子ども図書室の<br>スパナ回書室かえの答                       | 活用について                                                                       | > 調べ学習の音               |                                                        |  |  |
| > 調べ学習の部屋 ● 標本のことを                                                                | +とも図書全やその算<br>-                               | 料についてご菜内します                                                                  | 。 調べ子習に役立つ<br>の活用についてご | <sub>同戦や</sub> 、尚へ子習での県立図書館<br>案内します。                  |  |  |
| <ul> <li>● 日本や世界。</li> </ul>                                                      | > 蔵書検索                                        |                                                                              | > 施設見学・<br>いて          | 職場体験等の受け入れにつ                                           |  |  |
| <ul> <li>&gt; 該ますすめのサイト</li> <li>&gt; 該書検索</li> </ul>                             | 学校図書館専用の子ど<br>索です。(ログインペ                      | も文庫を含む図書館の資<br>ージ)                                                           | 料検 図書館の団体見<br>します。     | 学や、職場体験等についてご案内                                        |  |  |
| ▶ 施設見学・職場体験等の受 ▶ け入れについて                                                          |                                               |                                                                              |                        |                                                        |  |  |
| 熊本県立図書<br>Kumamoto Prefectural Libra<br>くまもと文学                                    | 館<br>ッ<br>・歴史館                                | <b>P</b> 7022 <b>*</b>                                                       | サイトマップ                 | 文字サイズ 小 四 大<br>サイト内候業 検索                               |  |  |
| 利用案内 本を                                                                           | さがす (レファレンス)                                  | 図書館について                                                                      | 子どもの。<br>ページ           | くまもと文字・歴史館<br>Formation Waterier and History           |  |  |
| <u> 県立トップページ &gt; 学校支援</u> の                                                      | <u>Dページ</u> > 蔵書検索                            |                                                                              |                        |                                                        |  |  |
| 学校支援のページ                                                                          | 蔵書検索                                          | 2                                                                            |                        |                                                        |  |  |
| 学校への本の貸出について<br>(配本・子ども文庫)                                                        |                                               |                                                                              |                        |                                                        |  |  |
| → 調べ学習資料の貸出につい<br>→ て(相互貸借)                                                       | 団体貸出専用の県立                                     | 図書館蔵書検索です。                                                                   | (ログインページ)              |                                                        |  |  |
| <ul> <li>子ども図書室の活用について</li> <li>て</li> </ul>                                      | ) の 蔵書検索 (団(                                  | 体貸出専用)について                                                                   | 5                      |                                                        |  |  |
| > 調べ学習の部屋 ● 約本のことを調べる                                                             | 蔵書検索 (団体)<br>いる「配本図書」<br>主に学校同書館              | 蔵書検索(団体貸出専用)は、閲覧室で利用できる資料に加え、団体向けに貸出を行って<br>いる「配本図書」や「子ども文庫」の資料も検索することができます! |                        |                                                        |  |  |
| ● 日本や世界のことを調べる                                                                    |                                               | さい。                                                                          |                        | ハノートビロジオノのジ                                            |  |  |
| おすすめのサイト                                                                          | ログインをする                                       | と専用のWEBOPAC画                                                                 | 面に切り替わります。             |                                                        |  |  |
| > 蔵書検索                                                                            | 検索して、所蔵<br>                                   | 伏光をみることができ:                                                                  | 5 9 °                  |                                                        |  |  |
| ▶ 施設見学・職場体験等の多<br>▶ け入れについて                                                       | と あくまで本の検知の申し込み                               | あくまで本の検索のためのページです。<br>貸出の申し込みや予約等はできませんので、ご了承ください。                           |                        |                                                        |  |  |

## (3) ログイン画面が表示されます。配布された I D、パスワードを入力のうえ、 ログインしてください。

団体貸出用WebOPAC

| 図書館HP          |        |      |  |
|----------------|--------|------|--|
| 図書館ホームページへ戻る > |        |      |  |
|                |        |      |  |
|                | 認証     |      |  |
|                | 利用券の番号 |      |  |
|                | パスワード  |      |  |
|                |        | ログイン |  |
|                |        |      |  |

#### (4)検索画面が表示されます。

団体貸出用WebOPAC

| 図書館HP                           |             |            |                                    |     |                 | -      |   |
|---------------------------------|-------------|------------|------------------------------------|-----|-----------------|--------|---|
| 図書館ホームページへ戻る >                  |             |            |                                    |     |                 |        |   |
| Q 詳細蔵書検索                        |             |            |                                    |     | 結果の表示方          | 法      | 2 |
| 1箇所以上入力し、【検索】ボ                  | タンを押してください。 |            |                                    |     | 対象資料<br>✔ 図書    | ✔ 雑誌   |   |
| タイトル・                           |             | を含む        | • かつ                               | •   | □ A V<br>□ デジタル | □ 古文書  |   |
| 著者     ▼       一般件名     ▼       |             | を含む<br>を含む | <ul> <li>かつ</li> <li>かつ</li> </ul> | •   | 対象館             |        |   |
| キーワード •                         |             | を含む        | T                                  |     | 図 県図<br>ソート条件   | ■ 配本子文 |   |
| 補足項目 単独では検索できま 分類:参照選択口         | :せん。<br>    |            |                                    |     | 表示順             | 降順 ▼   |   |
| 出版年<br>(西暦4桁半角数字)               | 年~          | 年          |                                    |     | 一見衣示什奴          | 10# •  |   |
| 巻次/巻号                           | ~           |            |                                    |     |                 |        |   |
| ■ 資料指定                          |             |            |                                    | - 1 |                 |        |   |
| 他の項目と組み合わせて検索す<br>ISBN <b>、</b> | ることはできません。  |            |                                    |     |                 |        |   |
| 別置記号                            | 請求記号 1 請求   | 記号 2       | 請求記号 3                             |     |                 |        |   |
|                                 |             |            |                                    |     |                 |        |   |
|                                 | 1972        | 検索         | 2                                  |     |                 |        |   |

#### ①詳細蔵書検索

検索したい項目にそれぞれ単語を入力してください。 ②検索

クリックすると検索が開始されます。

### ③結果の表示方法

|   | 結果の表示方法                                                                             |                                                                                       |
|---|-------------------------------------------------------------------------------------|---------------------------------------------------------------------------------------|
| 1 | 対象資料<br>② 図書 ○ 図書 ○ A V ○ デジタル                                                      | 雑誌<br>古文書                                                                             |
| 2 | <ul> <li>対象館</li> <li>☑ 県図</li> <li>♡ リート条件</li> <li>表示順</li> <li>一覧表示件数</li> </ul> | 配本子文<br>出版年 ▼<br>降順 ▼<br>10件 ▼                                                        |
|   | ①対象資料                                                                               | 初期設定では、図書と雑誌を検索対象としています。<br>他の資料も追加したい場合は、チェックボックスにチェックを<br>入れると検索の対象となります。           |
|   | ②対象館                                                                                | 取扱いの都合上、対象館という区分で区別しています。<br>県図:県立図書館の一般の方も利用できる資料が検索されます。<br>配本子文:配本図書、子ども文庫が検索されます。 |

# 検索すると、以下のように、検索結果一覧が表示されます

| - 資料形態                                                                                                    | 検索条件 タイトル: ぐりとぐら ハイライト: ON OFF                                                                                                    |  |
|----------------------------------------------------------------------------------------------------|----------------------------------------------------------------------------------------------------|--|
| <ul> <li>▶ 書註 · 図書 (28)</li> <li>▶ 内容 · 強註 (4)</li> <li>▶ 内容 · 図書 (1)</li> </ul>                                                                           | ◆ <u>条件を残して送発画面へ</u><br>1 ~ 10 件 (金43 件) ◆ 煎△ 1 2 2 4 5 次△ ▶                                                                                                    |  |
| - 著者                                                                                                    | 金道沢 全解除                                                                                                    |  |
| <ul> <li>              なかがわ りえこ(16)             ・ 由川 孝枝子(15)             ・ やまわき ゆりこ(14)             ・ 山図 百合子(12)             ・ はる 百合・(12)      </li> </ul> | 日         班正音道文明から生命文明へ         月出回           1         班正音道文明から生命文明へ         日           1         田子香葉/名 - 東北大学出版会 - 2014.2 - 504         日                                                                                                    |  |
| ±                                                                                                    | (0)     (1)     (1)     (1)     (1)     (1)     (1)     (1)     (1)     (1)     (1)     (1)     (1)     (1)     (1)     (1)     (1)     (1)     (1)     (1)     (1)     (1)     (1)     (1)     (1)     (1)     (1)     (1)     (1)     (1)     (1)     (1)     (1)     (1)     (1)     (1)     (1)     (1)     (1)     (1)     (1)     (1)     (1)     (1)     (1)     (1)     (1)     (1)     (1)     (1)     (1)     (1)     (1)     (1)     (1)     (1)     (1)     (1)     (1)     (1)     (1)     (1)     (1)     (1)     (1)     (1)     (1)     (1)     (1)     (1)     (1)     (1)     (1)     (1)     (1)     (1)     (1)     (1)     (1)     (1)     (1)     (1)     (1)     (1)     (1)     (1)     (1)     (1)     (1)     (1)     (1)     (1)     (1)     (1)     (1)     (1)     (1)     (1)     (1)     (1)     (1)     (1)     (1)     (1)     (1)     (1)     (1)     (1)     (1)     (1)     (1)     (1)     (1)     (1)     (1)     (1)     (1)     (1)     (1)     (1)     (1)     (1)     (1)     (1)     (1)     (1)     (1)     (1)     (1)     (1)     (1)     (1)     (1)     (1)     (1)     (1)     (1)     (1)     (1)     (1)     (1)     (1)     (1)     (1)     (1)     (1)     (1)     (1)     (1)     (1)     (1)     (1)     (1)     (1)     (1)     (1)     (1)     (1)     (1)     (1)     (1)     (1)     (1)     (1)     (1)     (1)     (1)     (1)     (1)     (1)     (1)     (1)     (1)     (1)     (1)     (1)     (1)     (1)     (1)     (1)     (1)     (1)     (1)     (1)     (1)     (1)     (1)     (1)     (1)     (1)     (1)     (1)     (1)     (1)     (1)     (1)     (1)     (1)     (1)     (1)     (1)     (1)     (1)     (1)     (1)     (1)     (1)     (1)     (1)     (1)     (1)     (1)     (1)     (1)     (1)     (1)     (1)     (1)     (1)     (1)     (1)     (1)     (1)     (1)     (1)     (1)     (1)     (1)     (1)     (1)     (1)     (1)     (1)     (1)     (1)     (1)     (1)     (1)     (1)     (1)     (1)     (1)     (1)     (1)     (1)     (1)     (1)     (1)     (1)     (1)     (1)     (1)     (1)     (1)     (1) |  |
| - 出版者                                                                                                    |                                                                                                    |  |
| <ul> <li>         ・</li></ul>                                                                                                    | 2トル出版     ごどものとも 129号     (業帯出)       福音録書音 2012.9 E                                                                                                    |  |
| <ul> <li>FUKUINKAN SHOTE</li> <li>ウイルデンスタイン現</li> <li>大日本図書(1)</li> </ul>                                                                                  | N.(2)<br>原.(1) 日本 日子 述/編 - 新人物住来社 - 2010.10 - 382.1                                                                                                    |  |
|                                                                                                    |                                                                                                    |  |
|                                                                                                    |                                                                                                    |  |

該当の書名をクリックすると、その資料の詳細画面が表示されます。

| トップメニュー                                                                                                    |           |       |              |  |
|----------------------------------------------------------------------------------------------------|-----------|-------|--------------|--|
| <u>トップメニュー</u> > 詳細監書検索 > 検索結果一覧 >                                                                                                    |           |       |              |  |
| [9] 資料詳細                                                                                                    |           |       | ・詳細藍書技業      |  |
| 検索条件 タイトル: ぐりとぐら                                                                                                    |           | ハイライト | ON OFF       |  |
|                                                                                                    | 种、 15 仟目  |       | <u>次</u> へ > |  |
| CODECSE CONTRACT CONTRACT CON | 2003.10 E |       | <b>周北</b> 河  |  |
| <b>所蔵</b><br>所蔵は4年です。現在の予約年数は0年です。                                                                                                    |           |       |              |  |
|                                                                                                    |           |       |              |  |

| 具持持续;然中典证25回25 · G | oogle Chrome                                                                                            |             | -                       |                                                        |                               |                          | _                                    |                                     |  |
|--------------------|----------------------------------------------------------------------------------------------------|-------------|-------------------------|--------------------------------------------------------|-------------------------------|--------------------------|--------------------------------------|-------------------------------------|--|
|                    | brannef.ku                                                                                              | mamoto in/w | inj2/opac/switch-       | detail.do?idx=14                                       |                               |                          |                                      | ★ 🗹 :                               |  |
|                    | 1                                                                                                    | 2           |                         |                                                        |                               | 3                        | 4                                    |                                     |  |
|                    |                                                                                                    |             | 件数は0件です。                |                                                        |                               |                          |                                      |                                     |  |
|                    | DFBER                                                                                                   |             | 請求記号                    | 資料コード                                                  | 资料区分                          | 墨出区分                     | 1785                                 |                                     |  |
|                    | アバルなら                                                                                                   | 形成相所        | (//07                   | 0119314201                                             | 與科达力                          | 市山区万                     | 10.02<br>左唐                          |                                     |  |
|                    | 記本子文                                                                                                    | 7.0         | /Ft//03                 | 0117901850                                             | 総本                            | क्षां व                  | 同小学會                                 |                                     |  |
|                    | 県図                                                                                                    | 子幼絵         | 児/913/t/P               | 0119975175                                             | 絵本                            | 帯可                       | 在庫                                   |                                     |  |
|                    | 県図                                                                                                    | 子幼絵         | 児/913/ナ/P               | 0140733742                                             | 絵本                            | 帯可                       | 個人貸                                  |                                     |  |
|                    |                                                                                                    |             |                         |                                                        |                               |                          |                                      |                                     |  |
|                    | 資料詳細                                                                                                    |             |                         |                                                        |                               |                          |                                      |                                     |  |
|                    | <b></b> 91                                                                                              | hi          | <mark>ぐりとぐら</mark> とすみネ | しちゃん                                                   |                               |                          |                                      |                                     |  |
|                    | 置き                                                                                                    | 名           | こどものとも傑作的               | L.                                                     |                               |                          |                                      |                                     |  |
|                    | 著                                                                                                    | 촵           | なかがわ りえこ /              | 文, やまわき ゆりこ                                            | /絵                            |                          |                                      |                                     |  |
|                    | 出版                                                                                                    | 诸           | 福音館書店                   |                                                        |                               |                          |                                      |                                     |  |
|                    | 出版                                                                                                    | 年           | 2003.10                 |                                                        |                               |                          |                                      |                                     |  |
|                    | ~-                                                                                                    | ジ数          | 31p                     |                                                        |                               |                          |                                      |                                     |  |
|                    | 大言                                                                                                    | 5           | 20×27cm                 |                                                        |                               |                          |                                      |                                     |  |
|                    | NDC分類(9版)                                                                                               |             |                         |                                                        |                               |                          |                                      |                                     |  |
| 4                  | 児童内容紹介<br>くりとくらのいえに、リュックをたちった、<br>さなかぼちゃがおみやけです。あんまりおお<br>すみれちゃんが「えいっ」となげおとして、<br>一、かぼちゃがく、かぼちゃブリンにかりん。 |             |                         |                                                        | おおきくて、ほ<br>て、やっとわれ<br>りんとうができ | うちょうではき<br>ました。かぼう       | さいた。 おお<br>きれません。<br>5やクッキ<br>しなでたべま |                                     |  |
| ▲                  |                                                                                                    |             |                         |                                                        | 」<br>「」<br>「」                 | ■配本<br>重の資<br>■県図<br>ましま | 子文<br>料です<br>: 一般<br>す。              | : 配本図書または子ども文<br>す。<br>股の方も利用できる資料を |  |
| ②所蔵場所              |                                                                                                    |             | Z                       | ■配本:配本図書です。<br>  ■子文:子ども文庫の資料です。<br>  その他、県立図書館内での所蔵場所 |                               |                          |                                      |                                     |  |
|                    |                                                                                                    |             |                         |                                                        | 1                             | を示さ                      | れまる                                  | <b>J</b> o                          |  |

|             | ■帯出可:貸出可能の資料です。   |  |  |  |
|-------------|-------------------|--|--|--|
| ③帯出区分       | ■禁帯出:貸出不可。館内でのみ閲覧 |  |  |  |
|             | が可能です。(複写可)       |  |  |  |
| <b>承</b> 世能 | ■在庫:現在貸出が可能です。    |  |  |  |
| (4)1八悠      | ■~貸:現在貸出中です。      |  |  |  |

【参考】

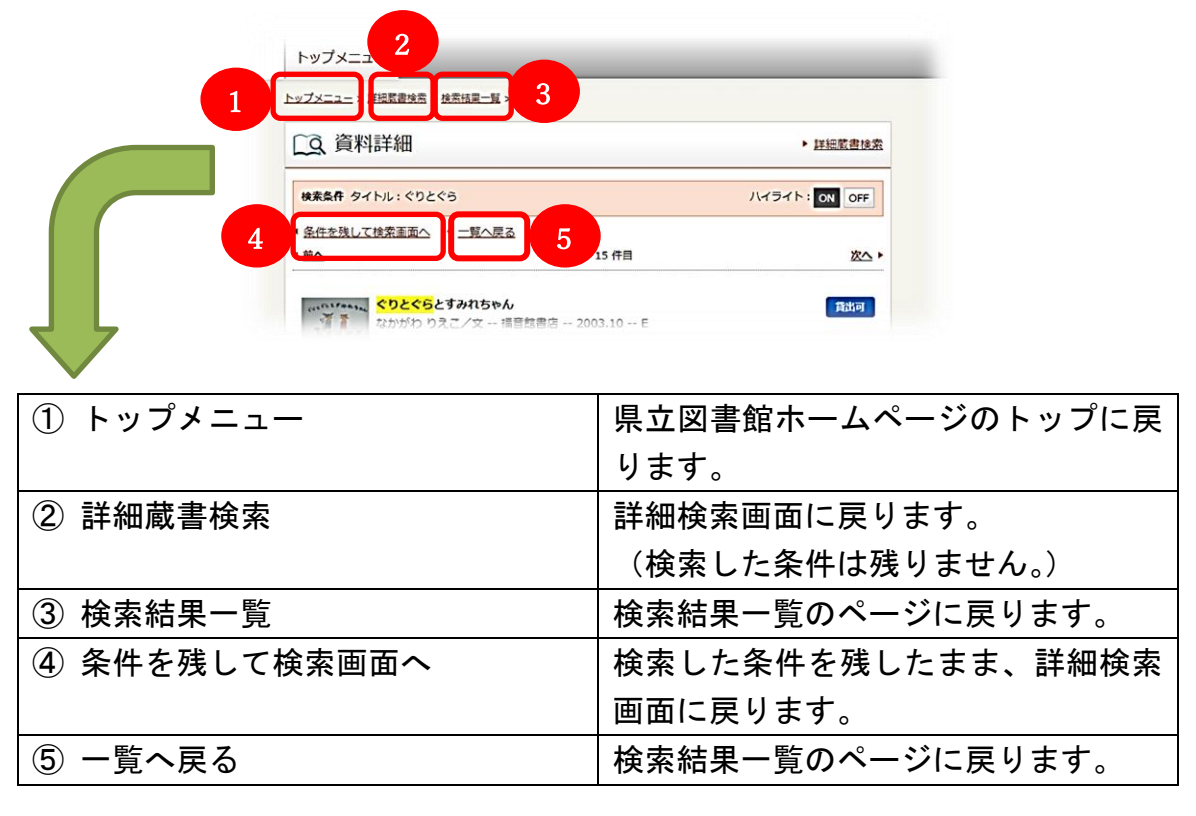

【注意事項】

この蔵書検索は、あくまで検索をするためのものです。 貸出申し込みや予約等はできませんので、ご了承ください。